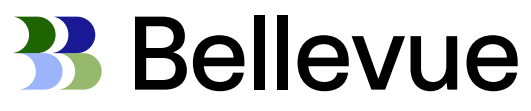

Excellence in Specialty Investments

# Spesen Tool - Yokoy

November 2021

Schritt 1

#### Schritt 1: Lade ein Bild oder ein PDF des Beleges hoch

Klicke auf das **Büroklammer-Symbol**, um das Bild oder die PDF-Datei entweder von Deinem Mobiltelefon oder von Deinem Computer hochzuladen.

**Beachte:** Es können nur Dateien in den folgenden Formaten hochgeladen werden: .jpeg, .png und .pdf

Nachdem die Datei bearbeitet wurde, erstellt Yokoy automatisch eine Spesenabrechnung, in der die relevanten Informationen aus dem Beleg eingefügt wurden, wie zum Beispiel

- Name des Anbieters
- Land
- Währung
- Gesamtbetrag
- Trinkgeld Betrag
- Spesen-Datum
- Zahlungsmethode

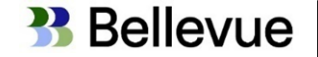

Schritt 1 – Beleg hochladen web-basiert

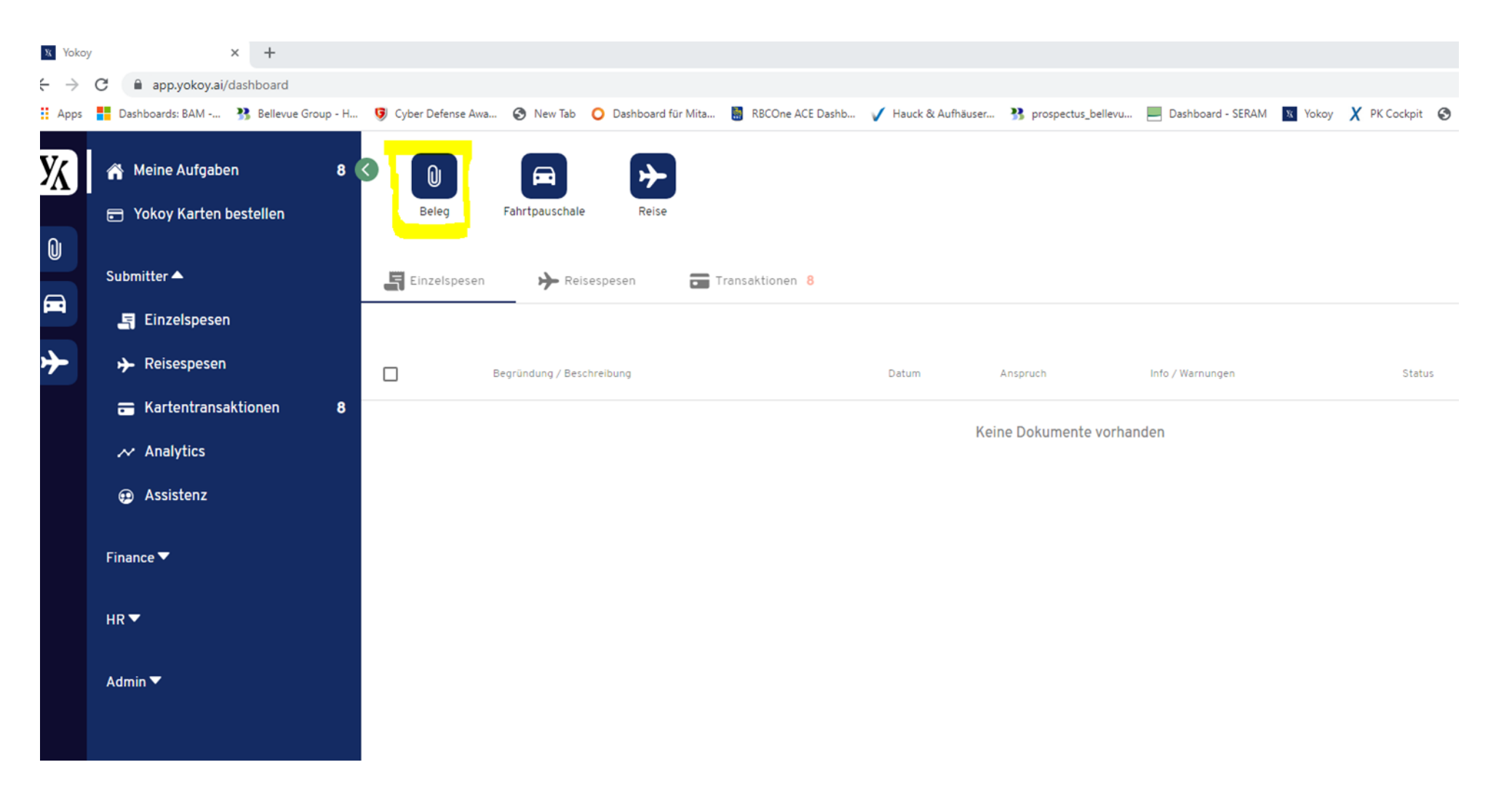

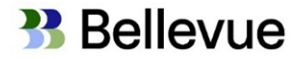

Schritt 1 – Beleg Foto über App

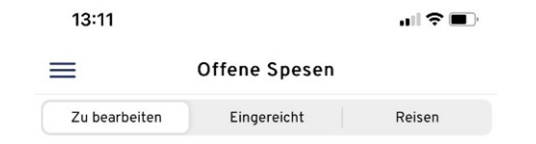

Keine Spesenberichte zu bearbeiten

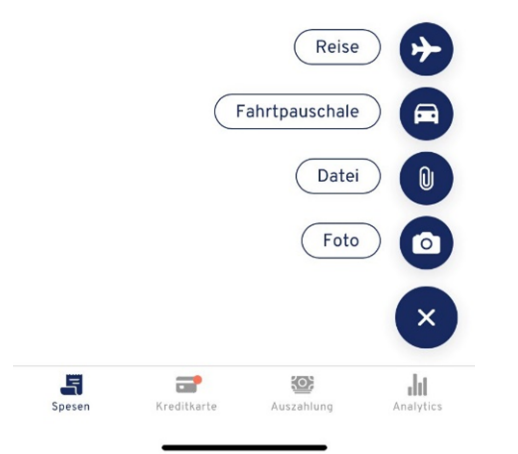

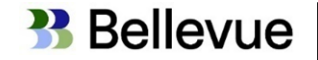

Schritt 1 - Beispiel

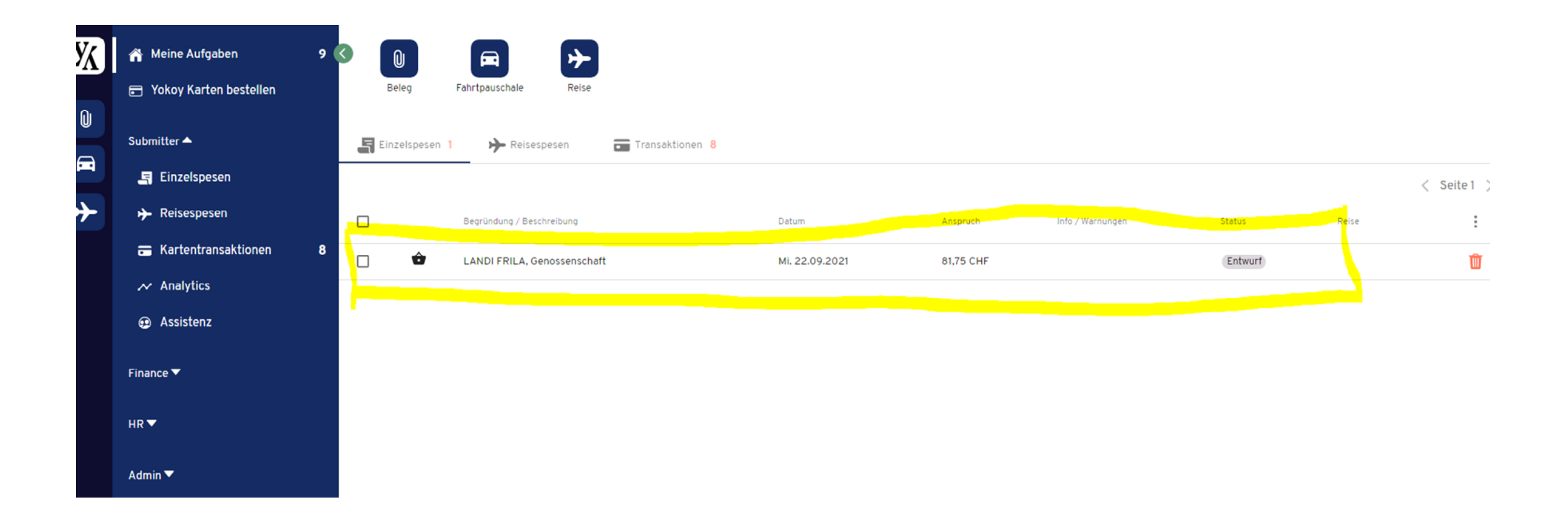

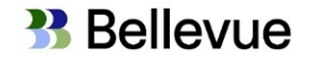

Schritt 2

#### Schritt 2: Informationen validieren und Bericht einreichen

Der nächste Schritt ist die Validierung, ob alle Informationen korrekt sind. Öffne den Entwurf der Spesenabrechnung und überprüfe die folgenden Felder:

- Begründung/ Beschreibung\*: Standardmässig wird der Name des Verkäufers aus dem Beleg extrahiert.
- Land\*: das Land, in dem die Ausgaben getätigt wurden
- Währung\*: die lokale Währung, in der die Ausgaben bezahlt wurden
- Gesamtbetrag\*: der volle Betrag einschliesslich Mehrwertsteuer
- Zusätzliche Gebühren: enthalten Trinkgelder, Gebühren oder andere Kosten. Diese Option ist nur sichtbar, wenn Deine Unternehmenspolitik dies zulässt.
- Ausgabe-/Zahlungsdatum\*: das Datum, an dem die Ausgabe getätigt wurde.
- Zahlungsmethode\*: Wenn Du eine Firmenkreditkarte auf Deinem Konto registriert hast und Deine Quittung die letzten vier Ziffern Deiner Firmenkreditkarte enthält, wird diese automatisch in Deine Spesenabrechnung aufgenommen. Wenn auf dem Beleg die Nummer der Firmenkreditkarte nicht angegeben ist, wähle die Option Firmenkreditkarte. Wenn die Ausgaben nicht mit der Firmenkreditkarte bezahlt wurden, wähle die Option Privat bezahlt.

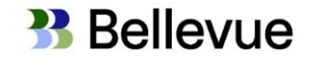

Schritt 2

- Anzahl der Teilnehmer\*: dies ist standardmässig. Falls es sich um mehr als einen Teilnehmer handelt, gebe bitte die Namen aller Teilnehmer an
- Kategorie\*: Yokoy wählt automatisch die Kategorie aus, die auf unserem Modell der Künstlichen Intelligenz basiert. Bitte passe diese gegebenenfalls an, um das Tool für zukünftige Spesenabrechnungen zu trainieren.
- Kostenobjekte\*: Das Modell der künstlichen Intelligenz von Yokoy schlägt dir einen Standard-Kostenträger vor. Bitte passe ihn ggf. an oder füge einen anderen Kostenträger hinzu.
- Zu Reise hinzufügen: wenn Dein Spesenbeleg während einer Geschäftsreise entstanden ist, für die Du bereits einen noch nicht eingereichten Beleg in Yokoy erstellt hast, kannst Du den Spesenbeleg zu dieser Geschäftsreise hinzufügen
- Kommentar: füge gegebenenfalls einen Kommentar hinzu

Achte darauf, dass Du alle erforderlichen Informationen ausfüllst, die mit einem Sternchen gekennzeichnet sind, da der Bericht sonst nicht eingereicht werden kann.

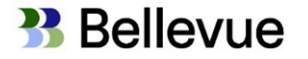

Schritt 2 - Auswahl Zahlungsmethode / Beispiele Texterfassungen

- Auswahl Zahlungsmethode – immer «Privat bezahlt» - «Kreditkarte» nur bei Firmenkreditkarten

Privat bezahit

- Texterfassung Flüge

Begnindung / Beschreibung \* SWISS - ZRH-JFK-ZRH

- Texterfassung Hotel

Begründung / Beschreibung \* Motel One - Zürich

- Texterfassung öV

Begrundung / Brischreidung \* SBB - Küsnacht - Luzern - Küsnacht

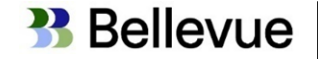

Schirtt 2 - Beispiel Fahrspesen

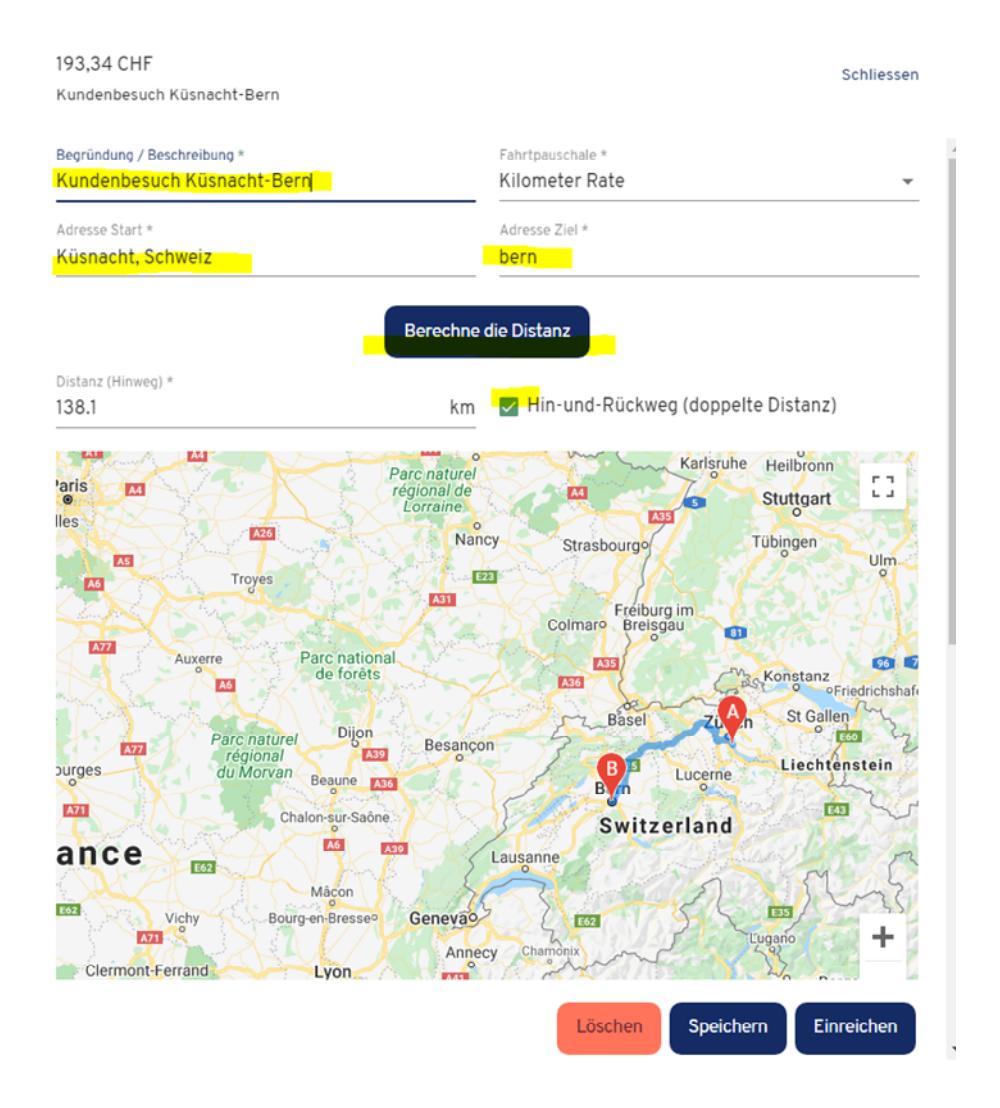

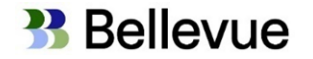

Schritt 3

Nachdem Du alle benötigten Informationen ausgefüllt hast, stehen Dir drei Optionen zur Verfügung, um fortzufahren:

- Klicke auf Speichern, falls Du die Spesenabrechnung speichern und zu einem späteren Zeitpunkt darauf zurückkommen möchtest, um sie zum Einreichen fertigzustellen
- 2. Klicke auf Löschen, wenn Du die gesamte Spesenabrechnung löschen möchtest
- Klicke auf Einreichen, wenn Du bereit bist, Deine Spesenabrechnung einzureichen

Du findest Deine eingereichten Ausgaben im Reiter **Eingereicht**. Bis zur Auszahlung kannst Du die Spesenabrechnung jederzeit abrufen, ändern und erneut einreichen.

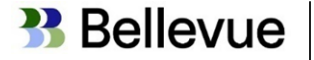

Schritt 3 - Einreichen

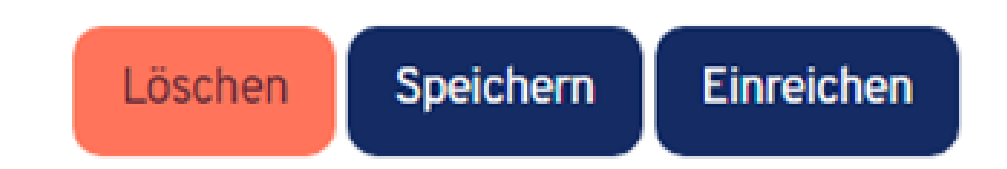

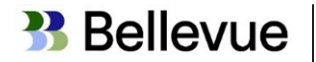